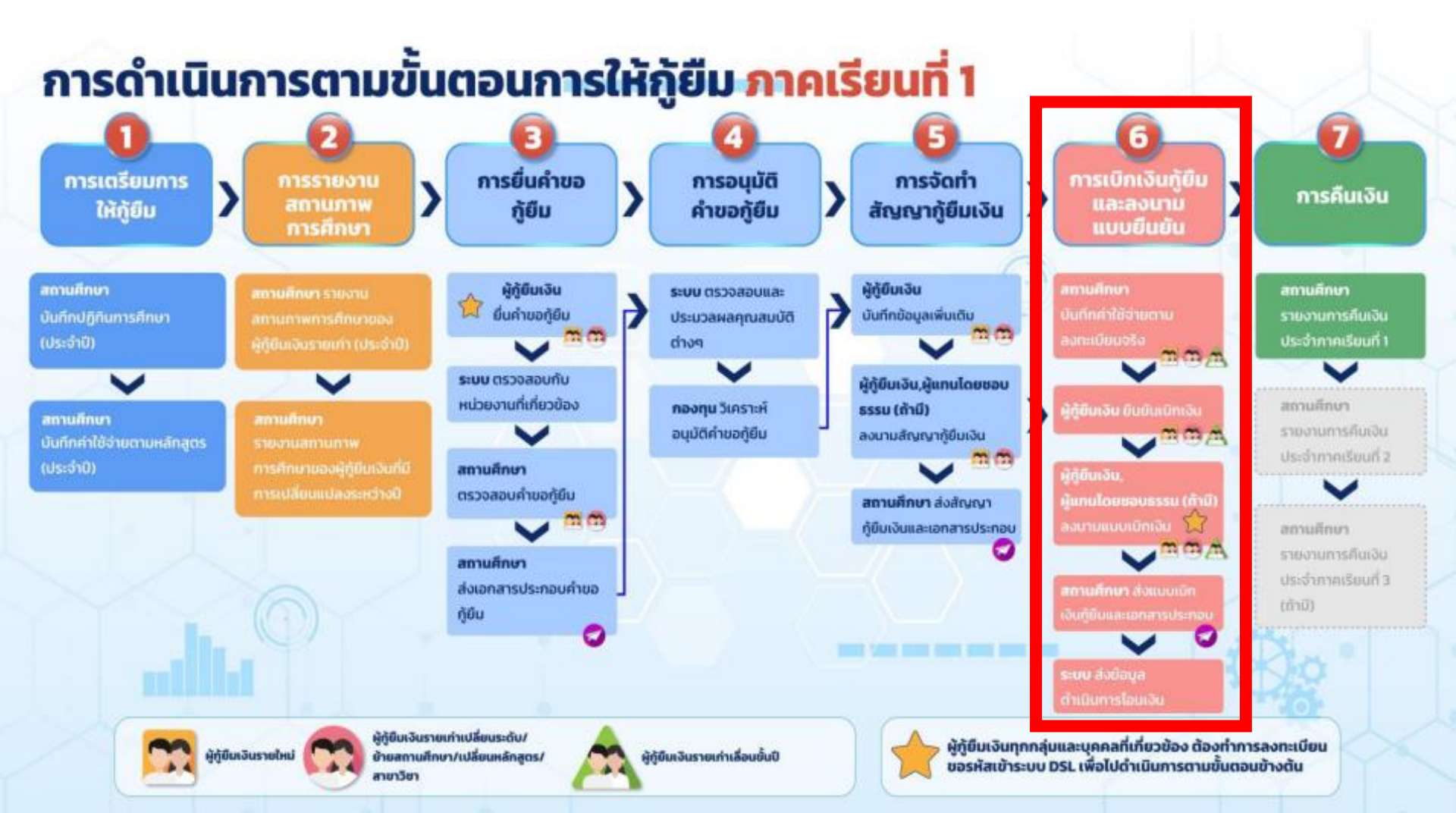

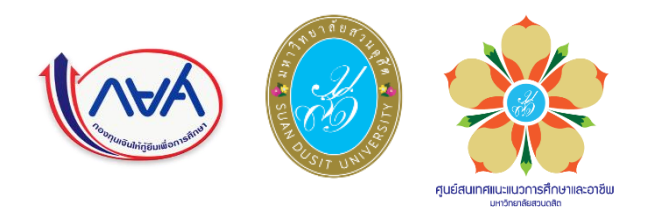

# ขั้นตอนการทำแบบยืนยัน การเบิกเงินกู้ยืมๆ ภาคเรียนที่ 1 / 2566

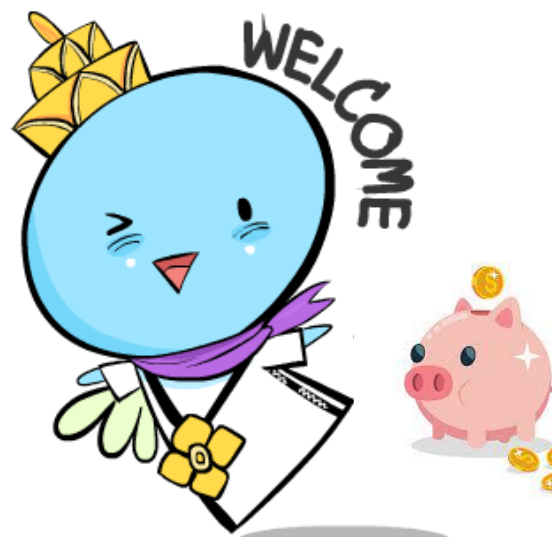

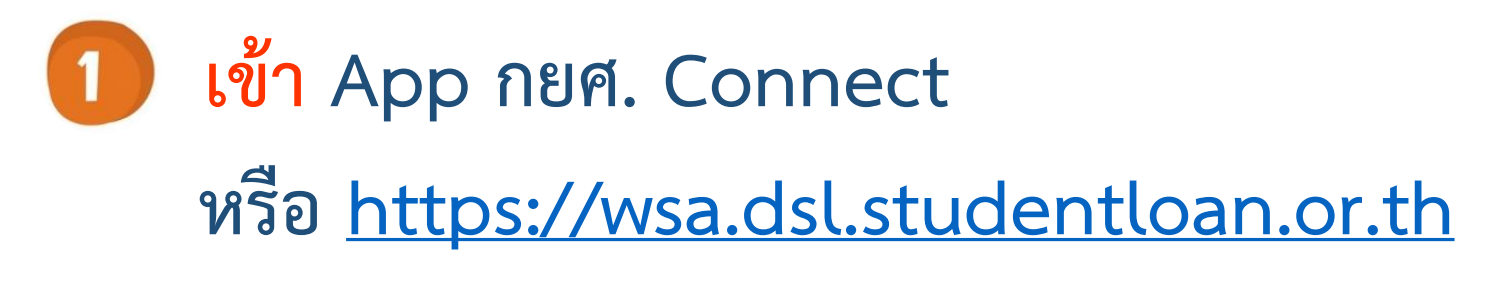

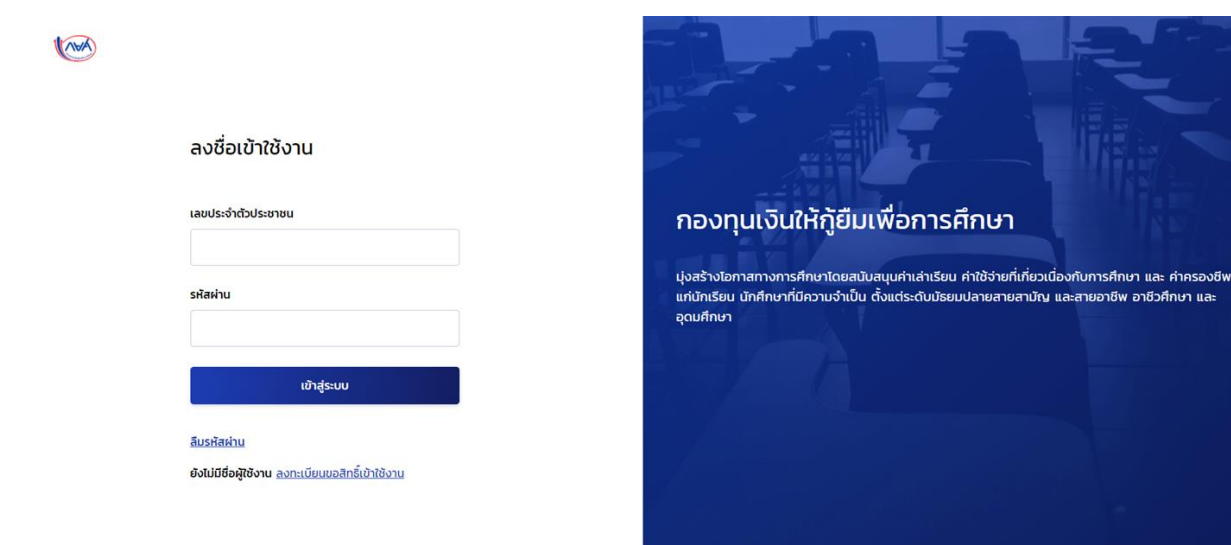

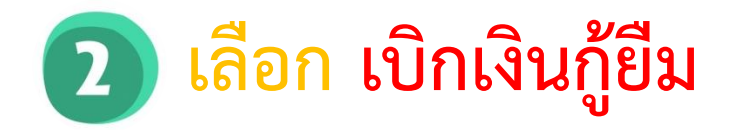

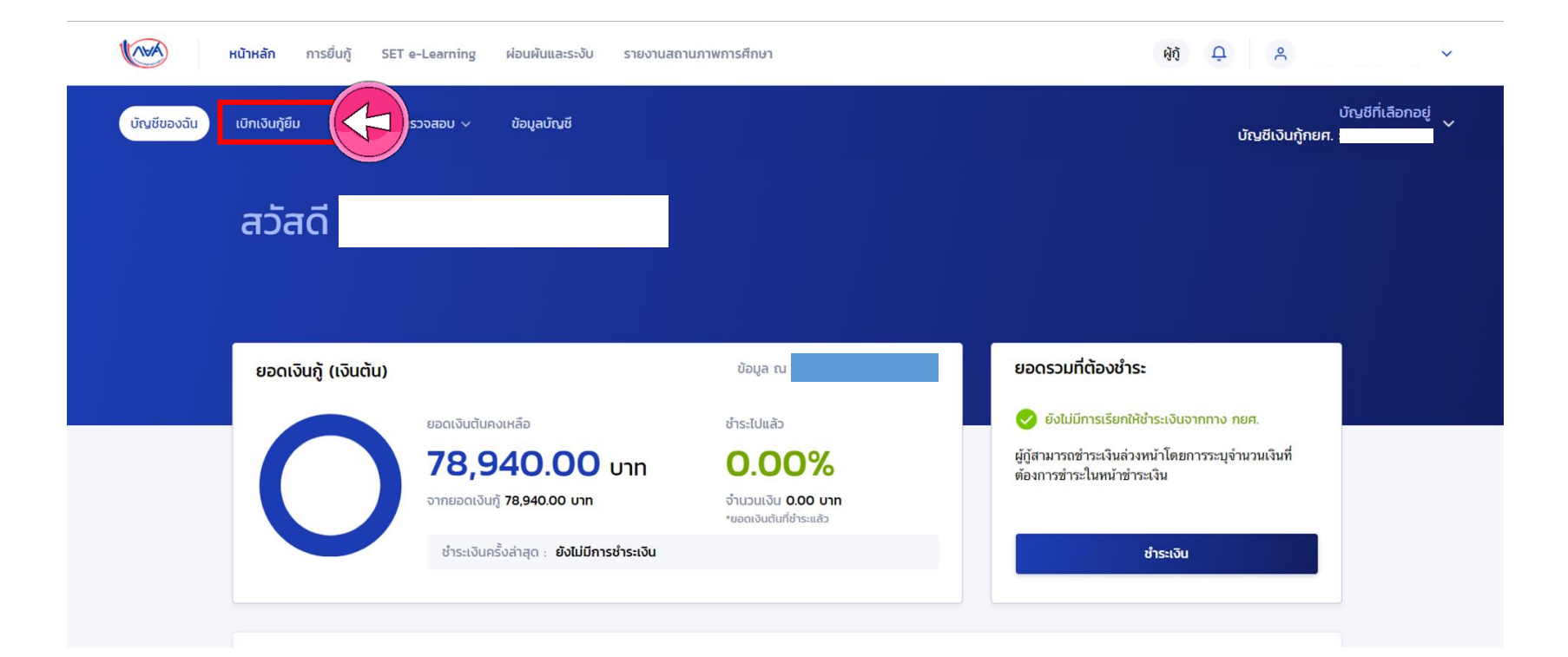

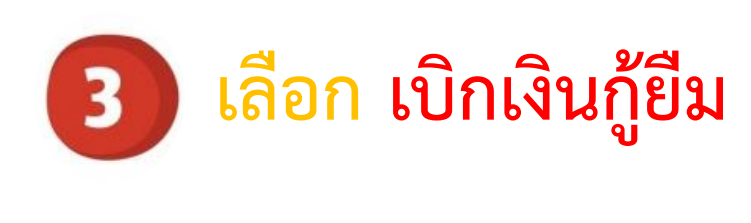

| (AVA)       | <b>หน้าหลัก</b> การยิ่นกู๊ SET e-Learning | ผ่อนผันและระงับ ราย | ยงานสถานภาพการศึกษา                                                                                  | ġõ Ļ A                                  | ~                      |
|-------------|-------------------------------------------|---------------------|----------------------------------------------------------------------------------------------------|-----------------------------------------|------------------------|
| บัญชีของฉัน | เบิกเงินกู้ยิ่ม ชำระเงินและตรวจสอบ ~      | ข้อมูลบัญชี         |                                                                                                    | บัญชีเงินกู้ทยศ.                        | บัญชีที่เลือกอยู่<br>: |
|             |                                           |                     | 1 2 3<br>ยื่นกู้ ลงนามลัณณา เบิกเงินกู้ยืม<br>จัดทำแบบยืนยันการเบิกเงินกู้ยืม                        |                                         |                        |
|             |                                           | ดำเน็               | นการเบิกเงินกู้ยืมได้ในช่วงเวลาที่กองทุนกำหนด<br>รายละเอียดคำขอปัจจุบัน เปิ <mark>กเงินกู้ยืบ</mark> |                                         |                        |
|             | ประวัติการเบิกเงินกู้ยืม                  |                     |                                                                                                    |                                         |                        |
|             | เลขที่สัญญาภู้ยืมเงิน                     | เลขที่แบบเบิกเงิน   | ระดับชั้นการศึกษา                                                                                    | สถานะ                                   |                        |
|             | C25630012041                              |                     | ปริญญาตรี                                                                                            | 🗸 ลงนามแบบยืนยันการเบิกเงินกู้ยืมสำเร็จ |                        |
|             | C25630012041                              |                     | ปริญญาตรี                                                                                            | 🗸 ลงนามแบบยืนยันการเบิกเงินกู้ยืมสำเร็จ |                        |

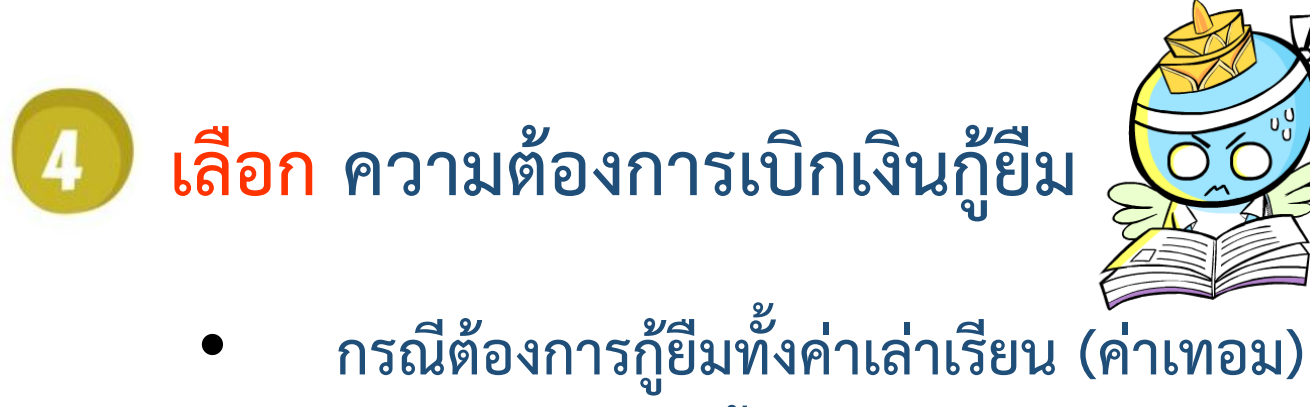

และค่าครองชีพ ให้ 🗸 ทั้งค่าเล่าเรียนและค่าครองชีพ

กรณีต้องการกู้เฉพาะค่าเล่าเรียน (ค่าเทอม)
 หรือ เฉพาะค่าครองชีพ ให้ √ ตามที่ประสงค์ หรือ มีสิทธิ์กู้

# 5 เลือก ค่าเล่าเรียน นักศึกษาชั้นปีที่1 รหัส 66 ตัวอย่างเช่น

🛈 กรุณาเลือกความต้องการเบิกเงินภู้ยืม (ค่าเล่าเรียน และค่าใช้จ่ายเกี่ยวเนื่องกับการศึกษา หรือค่าครองชีพ)

ค่าเล่าเรียน และค่าใช้จ่ายที่เกี่ยวเนื่องกับการศึกษา (เงินกู้ยืมที่จ่ายเข้าบัญชีของสถานศึกษา)

(i) หากเป็นผู้กู้ยืมที่ได้รับส่วนลดหรือรัฐสนับสนุนค่าเล่าเรียน/ค่าธรรมเนียมการศึกษา ตามมติคณะรัฐมนตรี จำนวนเงินค่า เล่าเรียนและค่าใช้จ่ายที่เกี่ยวเนื่องกับการศึกษาที่สถานศึกษาได้ยืนยันยอดเรียกเก็บ ต้องเป็นจำนวนที่ได้หักส่วนลด หรือรัฐสนับสนุนเรียบร้อยแล้ว

เพดานค่าเล่าเรียน และค่าใช้จ่ายฯ ต่อปีการศึกษา 50,000 บาท/ปี ค่าเล่าเรียน และค่าใช้จ่ายฯ ตามที่สถานศึกษาเรียกเก็บในภาค เรียนนี้ 34,400 บาท/ภาคเรียน ค่าเล่าเรียนและค่าใช้จ่ายฯ ที่ผู้กู้สามารถเบิกได้ในภาคเรียนนี้ 34,400 บาท ค่าเล่าเรียนและค่าใช้จ่ายฯ ที่ผู้กู้ขอเบิกในภาคเรียนนี้ \* **นักศึกษาชั้นปีที่ 1 รหัส 66 ตรวจสอบยอดเงินให้ถูกต้อง** 1 ชำระค่าเล่าเรียนทั้งหมด ให้นำใบเสร็จ - ค่าธรรมเนียมแรกเข้า 7,000 บาท - ค่าบำรุงการศึกษาตามช่วงหน่วยกิต **วิธีคำนวณดังนี้** ตัวอย่างเช่น 7,000 + 27,400 = 34,400 นำ 34,400 ระบุจำนวนเงินลงในช่อง ผู้กู้ขอเบิกในภาคเรียนนี้

 2 ชำระค่าเล่าเรียนบางส่วน ให้นำใบเสร็จ และใบแจ้งชำระ ค่าธรรมเนียม(ดส.100.1) จากระบบบริหารการศึกษาของ ม.
 วิธีคำนวณดังนี้
 ตัวอย่างเช่น 7,000 + 27,400 = 34,400 นำ 34,400 ระบุจำนวนเงินลงในช่อง ผู้กู้ขอเบิกในภาคเรียนนี้

### เลือก ค่าเล่าเรียน นักศึกษาชั้นปีที่2-4 ตัวอย่างเช่น 5

and a second

<mark>ลำดับที่</mark>

(i) กรุณาเลือกความต้องการเบิกเงินกู้ยืม (ค่าเล่าเรียน และค่าใช้จ่ายเกี่ยวเนื่องกับการศึกษา หรือค่าครองชีพ)

**ค่าเล่าเรียน และค่าใช้จ่ายที่เกี่ยวเนื่องกับการศึกษา** (เงินกู้ยืมที่จ่ายเข้าบัญชีของสถานศึกษา)

🛈 หากเป็นผู้กู้ยืมที่ได้รับส่วนลดหรือรัฐสนับสนุนค่าเล่าเรียน/ค่าธรรมเนียมการศึกษา ตามมติคณะรัฐมนตรี จำนวนเงินค่า เล่าเรียนและค่าใช้จ่ายที่เกี่ยวเนื่องกับการศึกษาที่สถานศึกษาได้ยืนยันยอดเรียกเก็บ ต้องเป็นจำนวนที่ได้หักส่วนลด หรือรัฐสนับสนุนเรียบร้อยแล้ว

เพดานค่าเล่าเรียน และค่าใช้จ่ายฯ ต่อปีการศึกษา

ค่าเล่าเรียน และค่าใช้จ่ายฯ ตามที่สถานศึกษาเรียกเก็บในภาค เรียนนี้

้ค่าเล่าเรียนและค่าใช้จ่ายฯ ที่ผู้กู้สามารถเบิกได้ในภาคเรียนนี้

ค่าเล่าเรียนและค่าใช้จ่ายฯ ที่ผู้กู้ขอเบิกในภาคเรียนนี้ \*

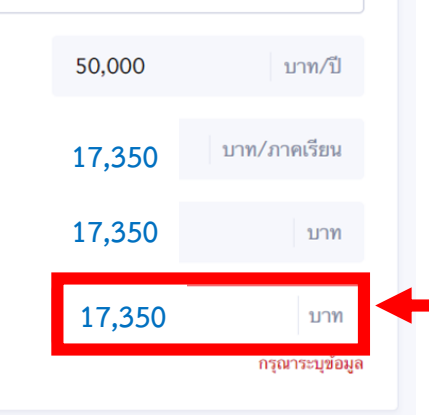

| เขตดุสิต กทม. 10300 โ<br>ใบแจ้งซำระค่าธรรมเนีย<br>ปกติ / ศูษย์ภพยาศาสตร์ ฉลีรินธร มหาวิทยาลัยสวนดุสิต | ทร. 0-2244-5056<br>ม / ใบเสร็จรับเงิน<br>ภาคการศึกษา/ป<br>สาขาวิชา<br>หลักสุคร | สำหรับบักศึกษา<br>เลขที่ 30056264003360048                                                                                                    |
|----------------------------------------------------------------------------------------------------|--------------------------------------------------------------------------------|----------------------------------------------------------------------------------------------------|
| <b>ใบแจ้งขำระค่าธรรมเนีย</b><br>ปกติ / ศูษย์วิทยาศาสตร์ ณภีวินอร มหาวิทยาลัยสวนดุสิด                  | ม / ใบเสร็จรับเงิน<br>ภาคการศึกษา/ปี<br>สาขาวิชา<br>หลักสูตร                   | เลขที่ 30056264003360048                                                                                                    |
| ปกติ / ศูนย์วิทยาศาสตร์ ฉ.สีวินธร มหาวิทยาลัยสวนดุสิต                                                 | ภาคการศึกษา/ปี<br>สาขาวิชา<br>หลักสูตร                                         |                                                                                                    |
| ปกติ / ศูนย์วิทยาศาสตร์ ฉ.สีรินธร มหาวิทยาลัยสวนดุสิต                                                 | สาขาวิชา<br>หลักสูตร                                                           |                                                                                                    |
| ปกติ / ศูนย์วิทยาศาสตร์ ฉ.สิรินธร มหาวิทยาลัยสวนดุสิต                                                 | หลักสูตร                                                                       |                                                                                                    |
|                                                                                                    |                                                                                |                                                                                                    |
| ค่าธรรมเนื่อมการศึกษา (เหมาจ่าย)                                                                      | วันที่พิมพ์รายงาน                                                              | (พิมพ์ครั้งที่ 6)                                                                                                    |
| เนียม ค่าธรรมเนียม                                                                                    |                                                                                | จำนวนเงิน (บาท)                                                                                                    |
| ค่าลงทะเบียน                                                                                          |                                                                                | 12,750.00                                                                                                    |
| ALL SUN                                                                                               | 1 1 1 1 1 1 1 1 1 1 1 1 1 1 1 1 1 1 1                                          | 17.350.00                                                                                                    |
| 121                                                                                                   | 2 aguiou                                                                       | -0.00                                                                                                    |
|                                                                                                    | รวมเงินทั้งสิ้น                                                                | 17,350.00                                                                                                    |
|                                                                                                    | อม ทางวามเนอม<br>คำลงทะเบียม<br>คำวัสดุการศึกษา                                | หางรรณของ<br>ค่าวัลสุการศึกษา<br>ค่าวัลสุการศึกษา<br>การัสสุการศึกษา<br>รวมเงินทั้งสี่ม<br>ร่านวนใหน่ในทั้งสี่กับ<br>ร่านวนใหนในทั้งสำมา<br>สุการคน เป็น |

ตรวจสอบยอดเงินให้ถูกต้อง ตรงกับใบแจ้ง ชำระค่าธรรมเนียม /ใบเสร็จรับเงิน(ดส.100.1)

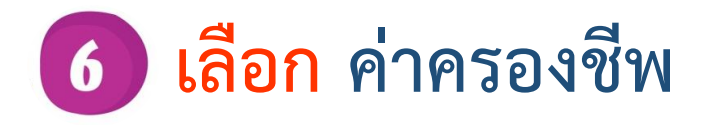

| 36,000 | บาท/ปี                             |
|--------|------------------------------------|
| 3,000  | บาท/เดือน                          |
| 3,000  | บาท/เดือน                          |
| 12,000 | บาท/ภาคเรียน                       |
|        |                                    |
| 23,300 | บาท                                |
|        | 3,000<br>3,000<br>12,000<br>23,300 |

กรณีผู้กู้ยืมฯประสงค์กู้ค่าครองชีพ จะต้องมี รายได้รวมของผู้ปกครอง ไม่เกิน 360,000 ต่อปี หากระบบตรวจสอบพบว่ามีรายได้เกินกว่า ที่กองทุนกำหนด ผู้กู้ยืมจะไม่สามารถเลือก ค่าครองชีพได้

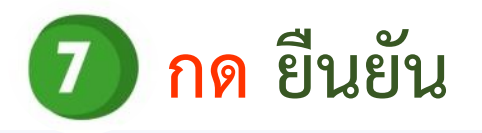

#### บ้ณชีรับโอนเงินค่าครองชีพ

กรุณาระบุเลขที่บัญชีรับโอนเงินค่าครองชีพ สำหรับ **ธนาคารกรุ**ง **กรุงไทย จำกัด(มหาชน)** สาขาใดก็ได้ก่อนเข้าสู่กระบวนการบัน หากมีบัญชีออมทรัพย์กับธนาคารดังกล่าวเรียบร้อยแล้ว สามารเ

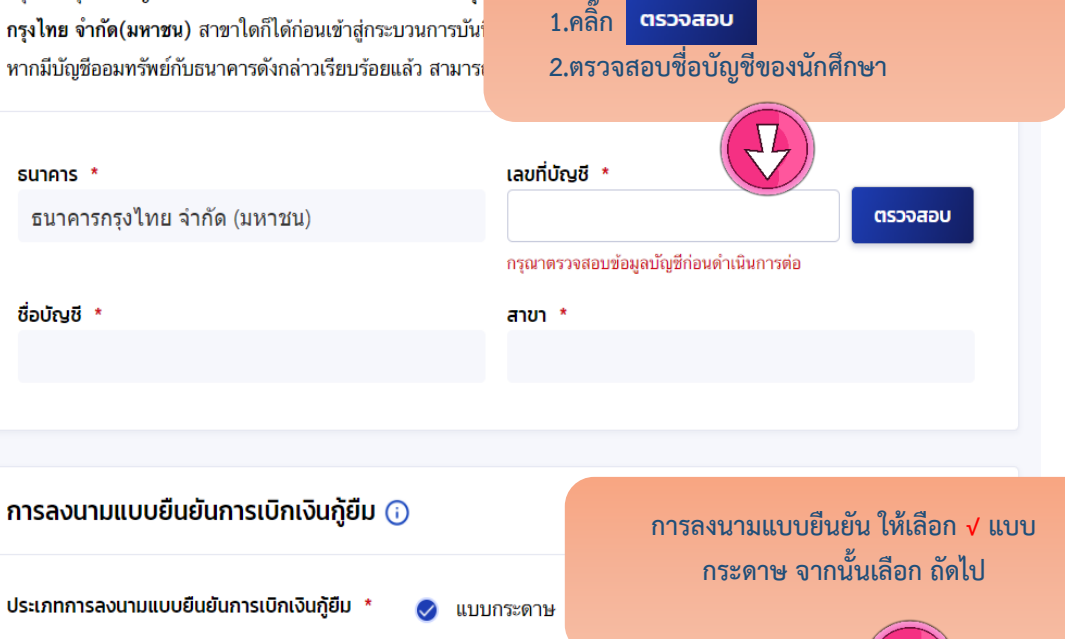

ตรวจสอบบัญชีรับโอนเงินค่าครองชีพ

#### ยืนยันประสงค์เบิกค่าเล่าเรียน และค่าใช้จ่ายเกี่ยวเนื่องกับการศึกษา และค่าครองชีพ

คุณต้องการเบิกค่าเล่าเรียน และค่าใช้จ่ายเกี่ยวเนื่อง กับการศึกษา และค่าครองชีพในภาคเรียนนี้ไข่หรือไม่

ยืนยัน

ยกเล็ก

ประเภทการลงนามแบบยืนยันการเบิกเงินกู้ยืม \*

ยกเลิก

## 8 เมื่อผู้กู้ยืมจัดทำแบบยืนยันการเบิกเงินกู้ยืม ถูกต้องครบถ้วนแล้ว ระบบจะแจ้งว่า "บันทึกข้อมูลสำเร็จ" ให้กดปุ่ม "กลับหน้าหลัก"

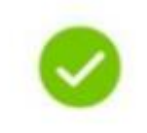

#### บันทึกข้อมูลสำเร็จ

กรุณากลับสู่เมนูหลัก เพื่อรอดำเนินการลงนามแบบยืนยันเบิกเงินกู้ยืมผ่านดัวแทน

เลขที่แบบยืนยันการเบิกเงินกู่ยืม R290400404410079

กายในวันที่ 31 ..... 200

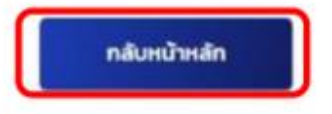

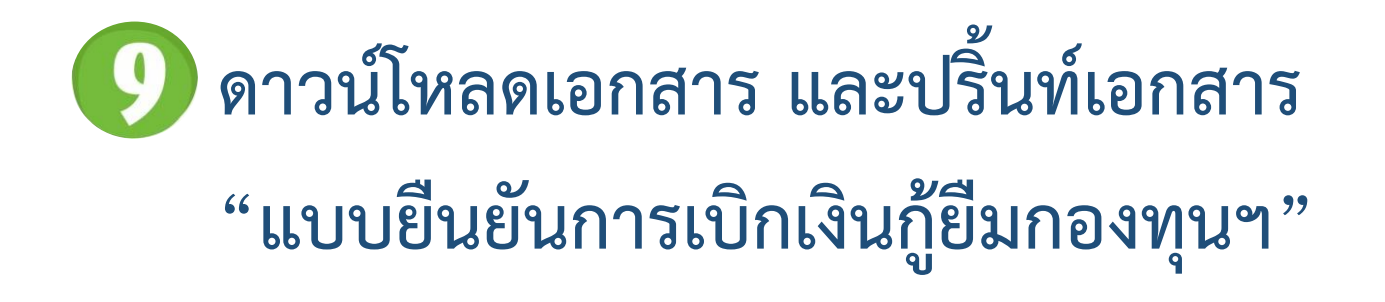

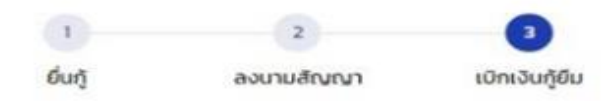

#### กรุณาลงนามแบบยืนยันการเบิกเงินกู้ยืมผ่านตัวแทน

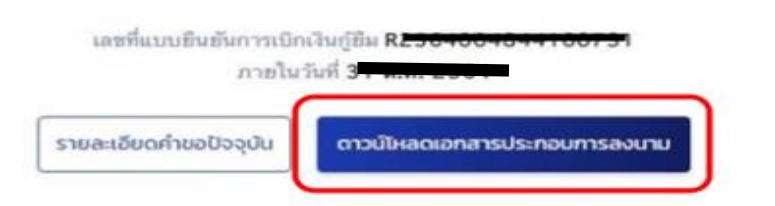

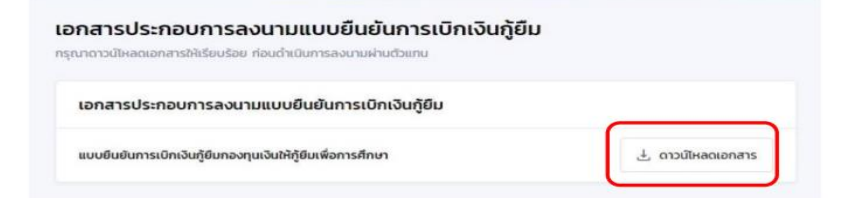

# ตัวอย่าง การเขียนข้อมูล และการลงนาม ในแบบยืนยันค่าเล่าเรียนๆ

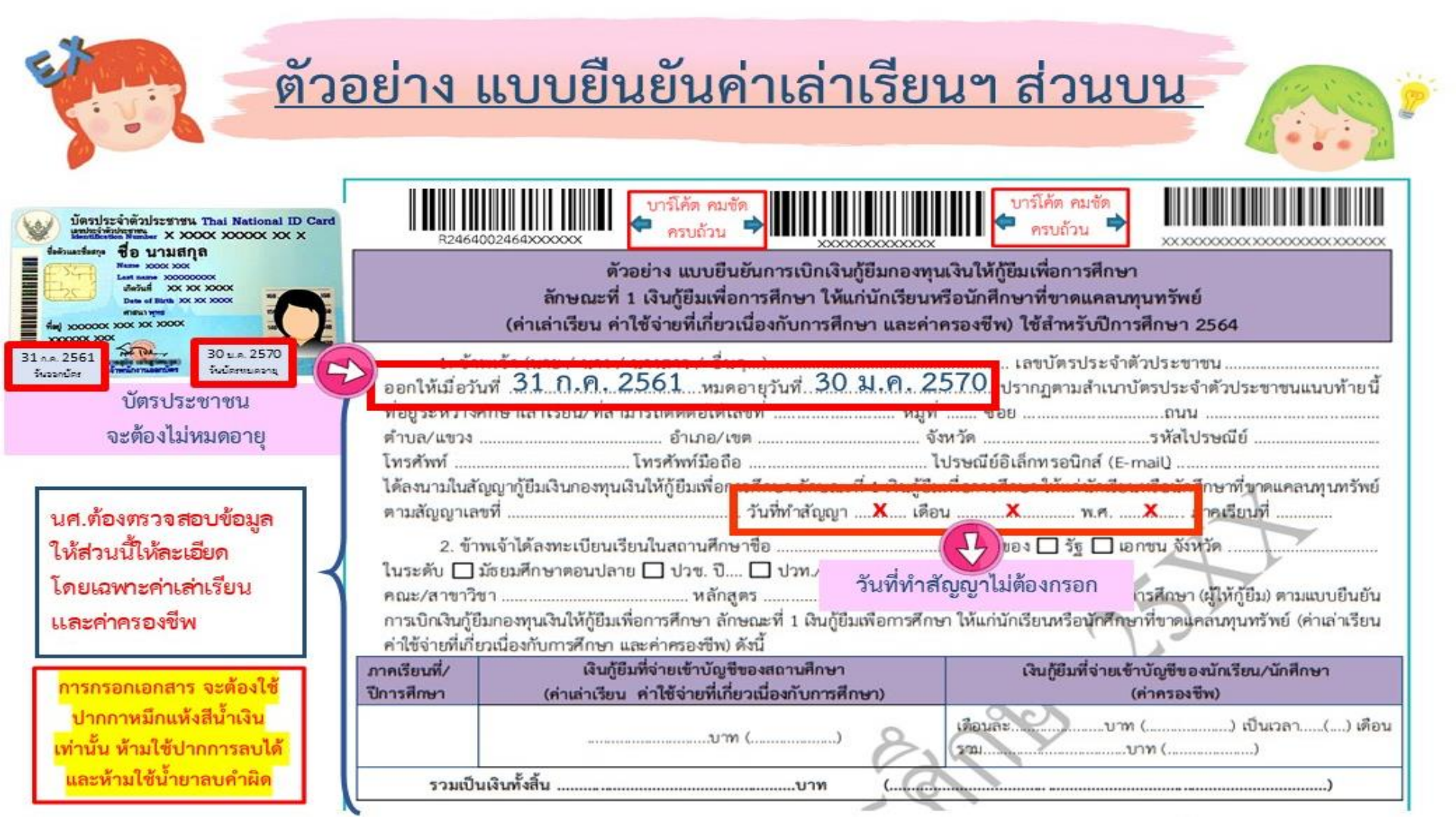

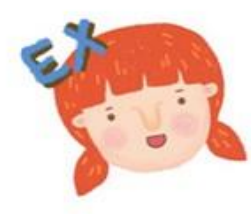

## <u>ตัวอย่าง แบบยืนยันค่าเล่าเรียนฯ ส่วนล่าง</u>

### 1.ถ้าผู้กู้ อายุไม่ถึง20ปี จะมีข้อมูลผู้แทนโดยชอบธรรม

 3.1 ยินยอมให้ผู้ให้กู้ยิมจ่ายเงินค่าเล่าเรียน และค่าใช้จายหูเกียวเนื่องกับการศึกษา เข่าบัญชี กองหุนเงินให้กู้ยิมเพื่อการศึกษาของ

 (ระบุชื่อสถานศึกษา
 บัญชีเลขที่

 และจ่ายค่าครองชีพเข้าบัญชีเงินฝากออมทรัทน์ของข้าหเจ้า ชนาคาร
 สาขา
 บัญชีเลขที่

 และจ่ายค่าครองชีพเข้าบัญชีเงินฝากออมทรัทน์ของข้าหเจ้า ชนาคาร
 สาขา
 บัญชีเลขที่

 ชื่อบัญชี (นาย / นาง / นางสาว / อื่น ๆ
 เลขที่
 เลขที่

 3.2 ยินยอมให้ผู้มีหน้าที่จ่ายเงินได้พึงประเมนคร
 ลายน้ำต้องชัดเจนครบถ้วน
 เมินของผู้กู้ยืมเงิน

 หม่งกันวนที่ผู้ให้กู้ยืมขอข้อมูลส่วนบุคคลของผู้กู้ยืมผื
 ลายน้ำต้องชัดเจนครบถ้วน
 เมินของผู้กู้ยืมเงิน

 3.3 ยินยอมให้ผู้ให้กู้ยืมขอข้อมูลส่วนบุคคลจองผู้กู้ยืมผื
 ด ซึ่งเป็นผู้ครอบครอง
 สาขา
 เมินของผู้ กู้ของจังสางองผู้กู้ยืมเงิน

ผู้กู้ยืมลงลายมือชื่อด้วย ลายมือตนเอง ให้ตรงกัน กับลายมือชื่อในสำเนา บัตรประชาชน โดยใช้ ปากกาหมึกแห้งสีน้ำเงิน

พยานทั้ง 2 คน จะต้อง ไม่ใช่ผู้กู้ยืม, ผู้แทนโดย ชอบธรรม/ผู้ปกครองที่ ปรากฏชื่อในเอกสาร และลงลายมือชื่อด้วย ตนเอง

 ข้อมูลส่วนบุคคลคังกล่าว
 3.4 บินยอมให้ผู้ให้ก็ยึมเปิดเผยข้อมูลเกี่ยวกับการกู้ยืมเงิน และการขำระเงินคืนกองทุนของผู้กู้ยืมเงินให้แก่หน่างทั่งภาครัฐและเอกขน หรือบุคคลโดตามที่กฎหมายกำหนดหรือตามที่ผู้ให้กู้ยืมพิจารณาเห็นสมควร
 พังภาครัฐและเอกขน หรือบุคคลโดตามที่กฎหมายกำหนดหรือตามที่ผู้ให้กู้ยืมพิจารณาเห็นสมควร
 3.5 บินยอมเป็นการส่วงหน้าให้กรมสรรพากร สำนักงานประกันสังคม กองทุนบำเหน็จบำนาญข้าราขการ หน และผู้หนึ่งผู้ใดที่ควบคุมดูแลข้อมูลส่วนบุคคลของผู้กู้ยืมเงิน เปิดเผยข้อมูลส่วนบุคคลของผู้กู้ยืมเงิน เช่น ภูมิลำเนา ที่อยู่ห หรือที่อยู่หางขุงกิจ ผถานที่ทำงาน หมายเลขโทรศัพท์ รายได้ เงินเดือนหรือค่าจ้าง ให้แก่ผู้ให้กู้ยืม เมื่อได้รับการร้องขอจากผู้ให ผู้ให้กู้ยืมม้าไปใช้ประโยชน์ในการบริหารกองทุนและการติดตามข้าระเงินคืนกองทุน
 น้ำหลู่อยู่หวงขุงกิจ ผถานที่ที่บระทยงน์เน็กรายงทุนและการติดตามข้าระเงินดีนกองทุน
 มีส่วนระโยชน์ในการบริหารกองทุนและการติดตามข้าระเงินดีนกองทุน
 มีส่วนระโยชน์ในการบริหารกองทุนและการติดตามข้าระเงินดีนกองทุน
 มังข้อ <u>ขึ้งอายะะ</u>ผู้กู้ยืมเงิน เลงชื่อ <u>ขึ้งอายงะะ</u>ผู้กู้ยืมเงิน (นายนก่า มีมาหรั)

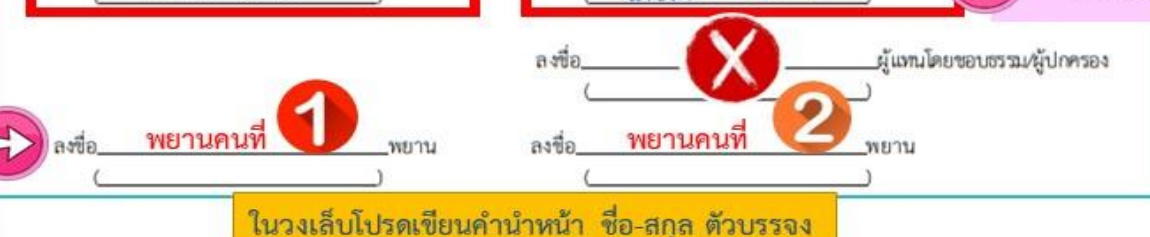

กรณีผู้กู้ยืมอายุไม่ถึง 20 ปี จะมี ชื่อผู้แทนโดยชอบธรรม/ผู้ปกครอง ปรากฏ ให้ผู้ชอบแทนโดย ชอบธรรม/ผู้ปกครอง ลงลายมือชื่อ ด้วยตนเอง เพียงช่องเดียวเท่านั้น และลายมือต้องตรงกันกับ ในสำเนาบัตรประชาชน

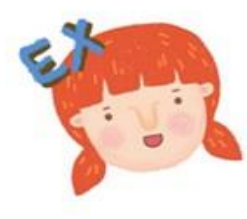

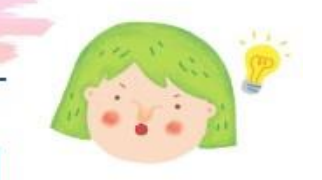

### <u>ตัวอย่าง แบบยืนยันค่าเล่าเรียนๆ ส่วนล่าง</u> 2.ถ้าผู้กู้ อายุ20ปีแล้ว จะไม่มีข้อมูลผู้แทนโดยขอบธรรม ไม่ต้องเขียนเพิ่มเดิมอะไรลงไป

ผู้กู้ยืมลงลายมือชื่อด้วย ลายมือตนเอง ให้ตรงกัน กับลายมือชื่อในสำเนา บัตรประชาชน โดยใช้ ปากกาหมึกแห้งสีน้ำเงิน

ตนเอง

ขอมู่แม่ รั้นบู่เกินขอมให้ผู้ให้กู้ยืมเปิดเผยข้อมูลเกี่ยวกับการกู้ยืมเงิน และการขำระเงินคืนกองทุนของผู้กู้ยืมเงินให้แก่หน่วยงานหรือองค์กร ทั้งภาครัฐและเอกขน หรือบุคคลใดตามที่กฎหมายกำหนดหรือตามที่ผู้ให้กู้ยืมพิจารณาเห็นสมควร

3.5 ยินยอมเป็นการล่วงหน้าให้กรมสรรพากร สำนักงานประกันสังคม กองทุนบำเหน็จบำนาญข้าราขการ หน่วยงานอื่นของรัฐ และผู้หนึ่งผู้ใดที่ควบคุมดูแลข้อมูลส่วนบุคคลของผู้กู้ยืมเงิน เปิดเผยข้อมูลส่วนบุคคลของผู้กู้ยืมเงิน เช่น ภูมิลำเนา ที่อยู่ที่สามารถคิดต่อได้ หรือที่อยู่ทางธุรกิจ สถานที่ทำงาน หมายเลขโทรศัพท์ รายได้ เงินเดือนหรือค่าจ้าง ให้แก่ผู้ให้กู้ยืม เมื่อได้รับการร้องขอจากผู้ให้กู้ยืม ทั้งนี้ เพื่อให้ ผู้ให้กู้ยืมน้ำไปใช้ประโยชน์ในการบริหารกองหุนและการคิดตามข้าระเงินคืนกองทุน

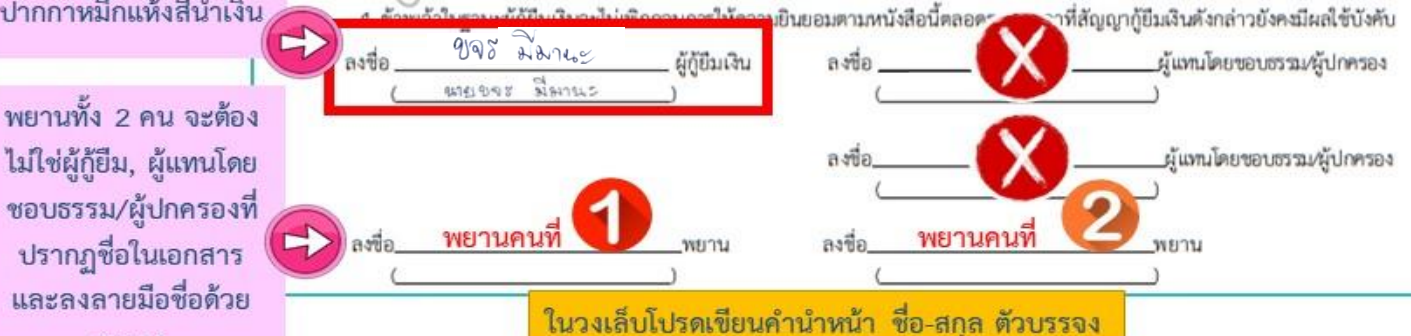